Bruger manual til Bruger koder.

1) Gå i 123 tast

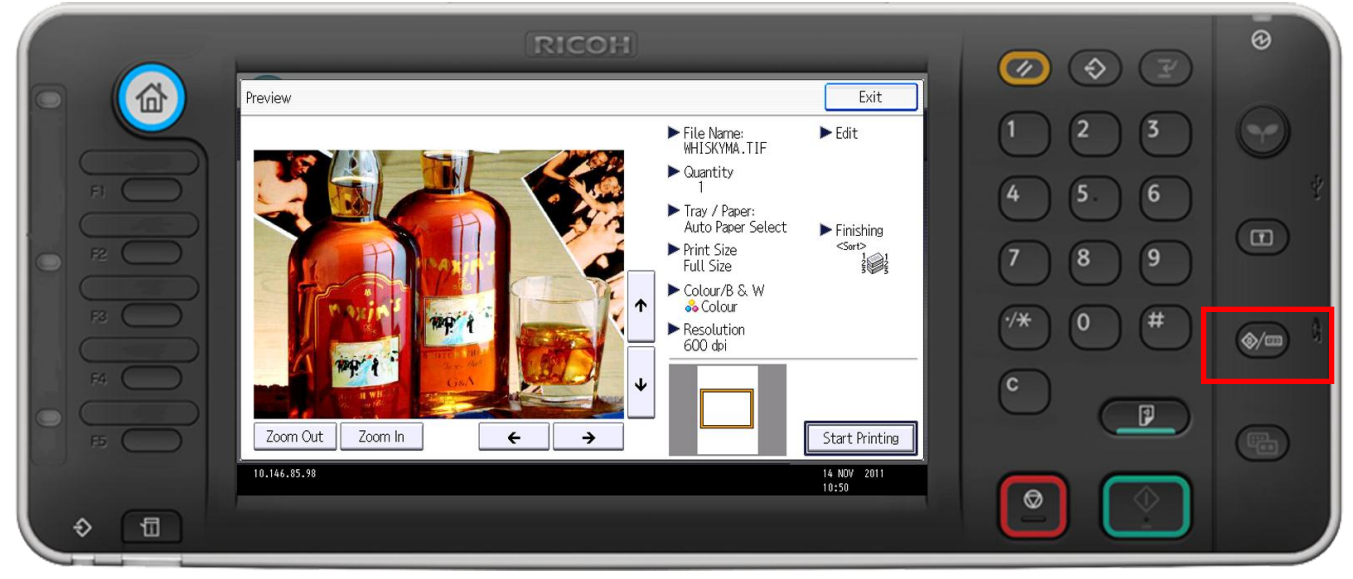

#### 2) Der efter tryk systemindstillinger

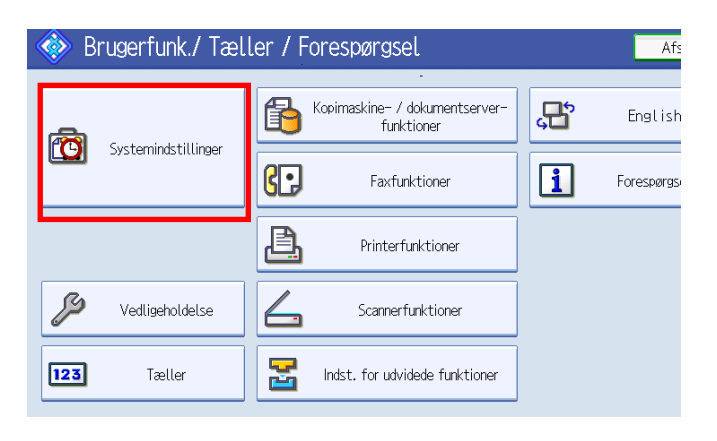

## 3) Vælg fanebladet adminværjtøjer

| 😰 Systemindst.                                                                     | Afslut                                       |
|------------------------------------------------------------------------------------|----------------------------------------------|
| Generelle Indstill. for Timer-<br>funktioner papirkassette indstillinger indstilli | ce-<br>nger Filoverførsel Admin<br>værktøjer |
| Styring af brugergodkendelse                                                       | Udvidet sikkerhed                            |
|                                                                                    | Slet fil autom. i dokumentserver Fra         |
| Styring af administrator-godkendelse                                               | Slet alle filer i dokumentserver             |
| Programmér / skift administrator                                                   |                                              |
| Nøgletællerstyring                                                                 |                                              |
| Styring af ekstern betalingsenhed                                                  |                                              |
| Styring af udvidet ekstern betalingsenhed                                          |                                              |
|                                                                                    | 2∕4 ▲ Forrige ▼ Næste                        |
|                                                                                    | jystemstatus Jobliste 10 FEB 2010<br>15:39   |

## 4) Vælg derefter styring ad admin - godkendelse

| Systemindst                 |                     |                  |            | Afslut              |
|-----------------------------|---------------------|------------------|------------|---------------------|
| Styring af administrator-go | Annullér            | ОК               |            |                     |
| Vælg emner, der skal styre  | s, og tryk på [OK]. |                  |            |                     |
| Brugerstyring               | Maskinstyring       | Netværksstyring  | Filstyring |                     |
| ►Administrator-godk.        | Til                 | Fra              |            |                     |
| ►Tilgængelige indstill.     | Adm.værktøjer       |                  |            |                     |
|                             |                     |                  |            |                     |
|                             |                     |                  |            |                     |
|                             |                     |                  |            |                     |
|                             |                     | Systemstatus Job | oliste     | 8 MAR 2010<br>13:41 |

- 5) Tryk styring af administrator-godkendelse og derefter ok
- 6) Vælg adressebogen efter indstillingerne her.

Vælg login med brugernavn og password

### 1) Gå i 123 tast

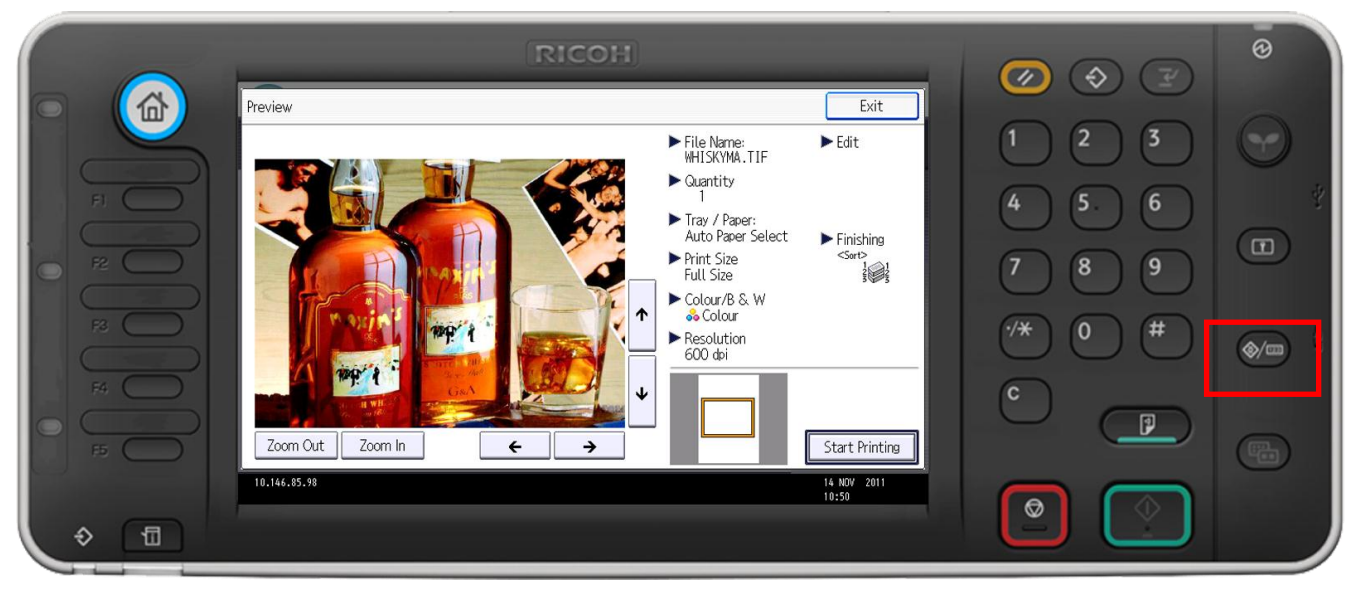

2) Der efter tryk systemindstillinger

| 🚸 Brugerfunk./ Tæller / Forespørgsel 🛛 🗛 |                     |         |                                              |   |            |
|------------------------------------------|---------------------|---------|----------------------------------------------|---|------------|
|                                          |                     |         | Kopimaskine– / dokumentserver–<br>funktioner | æ | English    |
|                                          | Systemindstillinger | 6.      | Faxfunktioner                                | 1 | Forespørgs |
|                                          |                     | <u></u> | Printerfunktioner                            |   |            |
| ß                                        | Vedligeholdelse     | 4       | Scannerfunktioner                            |   |            |
| 123                                      | Tæller              |         | Indst. for udvidede funktioner               |   |            |

3) Tryk admin-værktøjer vælg derefter næste og gå til side 2

| Systemindst.                                                                      | Afslut                                 |
|-----------------------------------------------------------------------------------|----------------------------------------|
| Generelle Indstill. for Timer-<br>funktioner papirkassette indstillinger indstill | ace-<br>linger Filoverførsel værktøjer |
| Adressebogsstyring                                                                | Vis / udskriv tæller                   |
| Adressebog: Programmér / skift / slet gruppe                                      | Vis / slet / udskriv tæller pr. bruger |
| Adressebog: Skift rækkefølge                                                      |                                        |
| Udskriv adressebog: Destinationsliste                                             |                                        |
| Adressebog: Redigér titel                                                         |                                        |
| Adressebog: Skift titel Titel 1                                                   |                                        |
| Tag backup af / gendan adressebog                                                 |                                        |
|                                                                                   | 1∕4 ▲ Forrige Væste                    |
| Kontrollér udskiftning af tonerpatron(er).<br>Cyan, magenta                       | Systemstatus Jobliste 10 FEB 2010      |

## 4) Vælg styring af brugergodkendelse

| 😰 Systemindst.                                                                    | Afslut                                         |
|-----------------------------------------------------------------------------------|------------------------------------------------|
| Generelle Indstill. for Timer-<br>funktioner papirkassette indstillinger indstill | ice-<br>inger Filoverførsel Admin<br>værktøjer |
| Styring af brugergodkendelse                                                      | Udvidet sikkerhed                              |
|                                                                                   | Slet fil autom. i dokumentserver Fra           |
| Styring af administrator-godkendelse                                              | Slet alle filer i dokumentserver               |
| Programmér / skift administrator                                                  |                                                |
| Nøgletællerstyring                                                                |                                                |
| Styring af ekstern betalingsenhed                                                 |                                                |
| Styring af udvidet ekstern betalingsenhed                                         |                                                |
|                                                                                   | 2∕4 ▲ Forrige ▼ Næste                          |
|                                                                                   | 10 FEB 2010<br>Systemstatus Jobliste 15:39     |

# 5)Vælg Brugerkode-godk.

| C Systemine                          | lst.           |                                                       |                                                                                         |                          | Afslut                      |
|--------------------------------------|----------------|-------------------------------------------------------|-----------------------------------------------------------------------------------------|--------------------------|-----------------------------|
| Styring af brugergodker              | Annullér       | ОК                                                    |                                                                                         |                          |                             |
| Vælg en godkendelsesr                | netode, og try | k på [OK].                                            |                                                                                         |                          |                             |
| Brugerkode-godk.                     | Basis-godk.    | Windows-godk.                                         | LDAP-godk.                                                                              | Integrationssvrgodk.     | Fra                         |
| ▶Funk. der skal begræ<br>Kopimaskine | ises<br>Begra  | ens alle (Sort-hvid /<br>Enkeltfarve /<br>To−fa<br>Be | Enkeltfarve / To-f<br>' To-farve / Fuldfa<br>rve / Fuldfarve<br>Fuldfarve<br>græns ikke | arve / Fuldfarve)<br>rve | 1/2<br>▲ Forrige<br>▼ Næste |
|                                      |                |                                                       | Systemstatus Jol                                                                        | bliste                   | 8 MAR 2010<br>14:15         |

6) Vælg her hvilken funktioner du ønsker at begrænse

#### 1)Gå i 123 tast

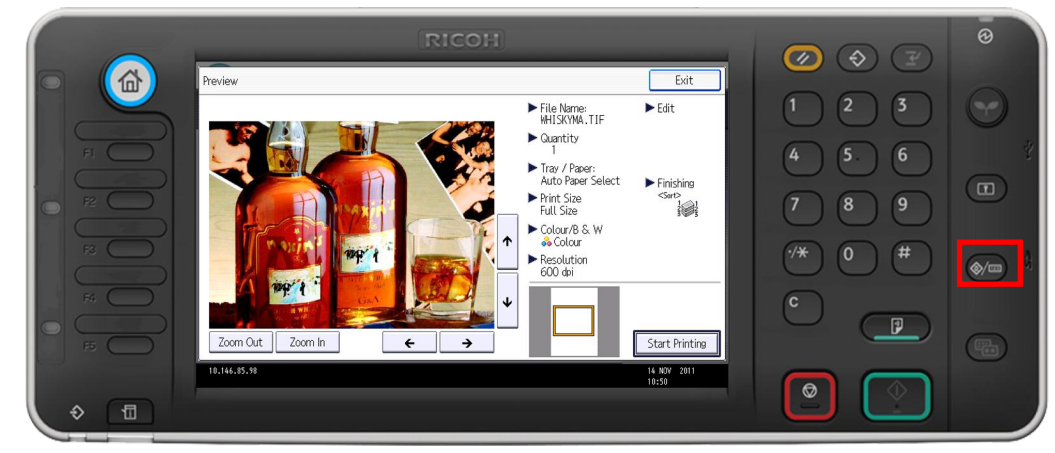

2) Der efter tryk systemindstillinger

| 🚸 Brugerfunk./ Tæller / Forespørgsel |                                              |                  |  |  |  |
|--------------------------------------|----------------------------------------------|------------------|--|--|--|
|                                      | Kopimaskine- / dokumentserver-<br>funktioner | <b>1</b> English |  |  |  |
| Systemindstillinger                  | Faxfunktioner                                | Forespørgs       |  |  |  |
|                                      | Printerfunktioner                            |                  |  |  |  |
| 🎾 Vedligeholdelse                    | Scannerfunktioner                            |                  |  |  |  |
| 123 Tæller                           | Indst. for udvidede funktioner               |                  |  |  |  |

- 3) Admin værktøj
- 4) Der efter adressebogstyring

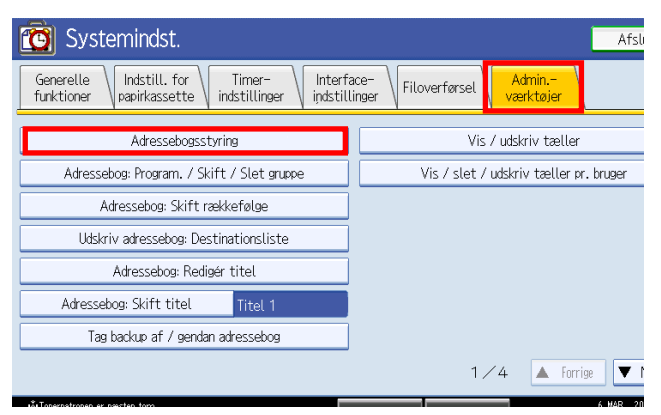

5) Tryk nyt program

| abogsstyring                                                                                                    | Afslut      |
|----------------------------------------------------------------------------------------------------|-------------|
| Nyt program) for at tilføje nyt, eller vælg fra listen nedenunder for at redigere. Valg kan foretæges med num. tas | st.         |
| gram. / Skift Slet Programmeret                                                                                    | t: 7/2000   |
| Søg                                                                                                    | Nyt program |
| brugere Brugerkode E-mail Mappe                                                                                    |             |
| AB CD EF GH IJK LMN OPQ RST UWW XYZ                                                                                | Skift titel |
| 1 [00002] [00003] [00004] [00005] [00006]<br>farve farve1 jej hnh jej 1/1                                          |             |
|                                                                                                    |             |
| <b>•</b>                                                                                                    |             |

6) Tryk skift ved navn derefter indtast evt. initialer Tryk derefter OK

| Program. / Skift ; | adressebog  |         |      |     |      |         |          |     | Annulle  | ér          | 0   |
|--------------------|-------------|---------|------|-----|------|---------|----------|-----|----------|-------------|-----|
| Navne              | Godk.inf. [ | Beskytt | else | E-r | mail | 1       | Mappe    | Ti  | lføj til | grp.        |     |
| ►Navn              |             | Sł      | dift |     |      |         |          |     |          |             |     |
| ►Tastvisning       |             | Sł      | dift |     |      | Registi | reringsr | r.  | 0        | 00<br>Skift | 08  |
| ►Vælg titel        |             |         |      |     |      |         |          |     |          |             |     |
| Titel 1            | Hyppig      | AB      | CD   | EF  | GH   | IJK     | LMN      | OPQ | RST      | UVW         | XYZ |
| Titel 2            | Hyppig      | 1       | 2    | 3   | 4    | 5       | 6        | 7   | 8        | 9           | 10  |
| Titel 3            | Hyppig      |         |      | Ĩ   | Z    |         | 3        |     | 4        |             | 5   |

7) skriv navn og vælg ok

| Navn Annullér Of                           | ĸ   |
|--------------------------------------------|-----|
| Indtast navnet, og tryk på [OK].           |     |
| - O/20 ← → Baktast Slet a                  | lle |
| <u>1234567890-</u>                         | =   |
| qwertyuiop[]                               | Λ.  |
| asdfghjkl;'_                               | ]   |
| z x c v b n m , . / @                      |     |
| Skiftetast Skift Mellemrum Ó Ó Ó Ó         | Alt |
| Tekstindtastn. Symbolindtastn. Brugertekst |     |
| Systemstatus Jobliste 14:45                | 110 |

8) vælg om koden skal ligge under hyppige som er på frontpanelet eller under fane alfabetet.

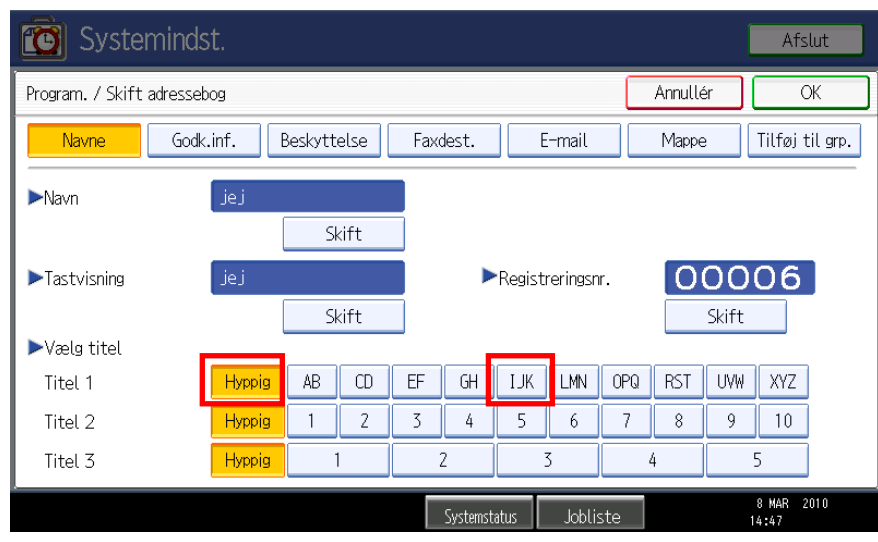

9) Vælg fanen god.inf. og derefter

Vælg brugerkoder her tastes den ønskede kode med cifre Tryk der efter # for at fast holde cifrene Tryk derefter næste til side 3

| Systemindst.                                | Afslut                |
|---------------------------------------------|-----------------------|
| Program. / Skift adressebog                 | Annullér OK           |
| Navne Godk.inf. Beskyttelse Faxdest. E-mail | Mappe Tilføj til grp. |
| ►Brugerkode                                 | #                     |
| ►SMTP-godkendelse Angiv anden godk.inf.     | . Angivikke           |
|                                             | ▲ Forrige<br>▼ Næste  |
| Systemstatus Jobliste                       | 8 MAR 2010<br>14:56   |

10)Her vælges print ,Scan og andre funktioner. Og til sidst ok

| C Systeminds                           | st.                                                                      |                                                                           |          | Afslut                      |
|----------------------------------------|--------------------------------------------------------------------------|---------------------------------------------------------------------------|----------|-----------------------------|
| Program. / Skift adressek              | oog                                                                      |                                                                           | Annullér | OK                          |
| Navne Godk                             | .inf. Beskyttelse Faxde                                                  | est. E-mail                                                               | Mappe    | Tilføj til grp.             |
| ►Tilgængelige funktione<br>Kopimaskine | Fuldfarve / To-farve /<br>To-farve / Enke<br>Enkeltfarv<br>Kun sort-hvid | ′Enkeltfarve / Sort-hvid<br>ltfarve / Sort-hvid<br>e / Sort-hvid<br>Ingen |          | 3/4<br>▲ Forrige<br>▼ Næste |
|                                        | 2                                                                        | ystemstatus Jobliste                                                      |          | 8 MAR 2010<br>15:07         |